## VANDERBILT 💱 UNIVERSITY

MEDICAL CENTER

# Item Expiration Management

Learn how to report on items that are available, nearing expiry date, or are expired.

### **EXPIRY STATUS OF AN ITEM**

The Expiration Management resource is used to manage item expiry. Managing expirations helps keep inventory stocked with new and available items.

#### Search for an Item's Status

- 1. Launch the Expiration Management resource.
- 2. Enter item details into the **Search Criteria** section such as Location, Status, Days to Expire, or Expiry Date.
- 3. Select Search.
- 4. View the different item statuses from the results.

Note: To utilize expiration management, expiry must be captured during receipt or putaway.

| 1 - Expired       |               |                                   |
|-------------------|---------------|-----------------------------------|
|                   | Location      | Description 1 (Locations)         |
|                   | RN_CL_CORE_P  | RiseNow Cath Lab Core Perpetual   |
|                   | RN_CL_R3      | RiseNow Cath Lab Room 3           |
| ∎∎►               | RN_OR_CORE_P  | RiseNow OR Core Perpetual         |
|                   |               |                                   |
| Status<br>2 - Nea | r Expiry      |                                   |
|                   | Location      | Description 1 (Locations)         |
|                   | RN_CL_CORE_PT | RiseNow CL Core Perpetual Tracked |

#### Change an Item's UDI

If there are any inaccurate statuses, the item can be updated. The UDI Change action is used to correct UDI information such as the lot, expiry date, and serial number.

- 1. Open an item to update by selecting the item's arrow icon.
- 2. Select the More Actions button.
- 3. Select **Change UDI**. The UDI Change pop-up window appears.
- 4. Update the UDI information.
- 5. Select **Submit**.
- 6. Ensure the item's information and status are updated.

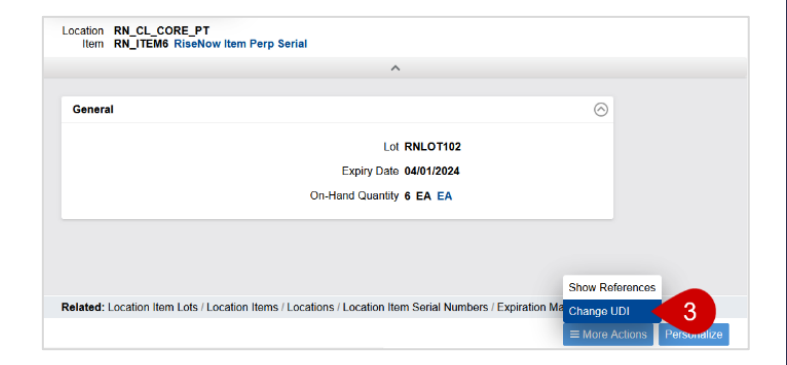

| General     |            | $\odot$ |
|-------------|------------|---------|
| Expiry Date | 04/12/2024 |         |
|             |            | 4       |
| Submit 5    |            |         |